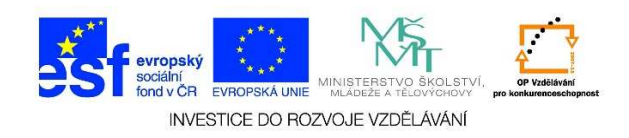

## Spuštění internetového prohlížeče

 Spustíme aplikaci "Internet Explorer" nebo "Mozilla Firefox", případně jiný internetový prohlížeč. Na ploše najdeme zástupce daného programu a dvakrát na něj klikneme levým tlačítkem myši.

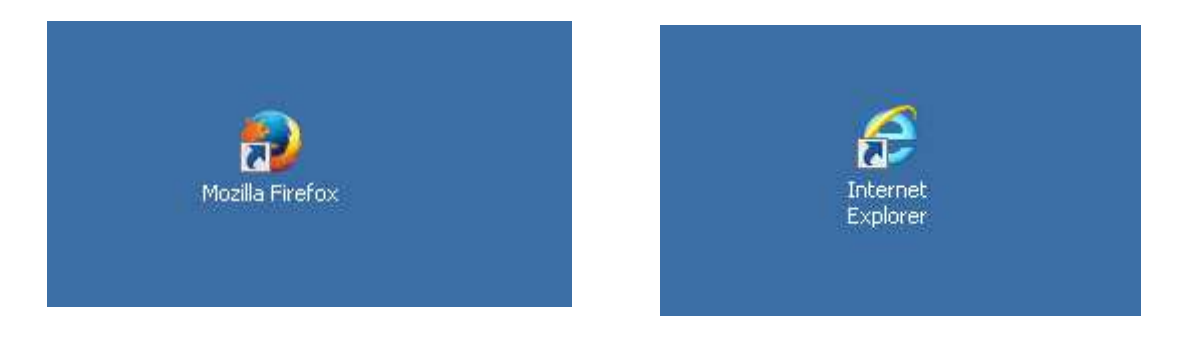

 V případě, že se zástupce daného programu nenachází na ploše, najdeme jej v nabídce "Start" mezi ostatními programy. Jedenkrát klikneme na tlačítko "Start"

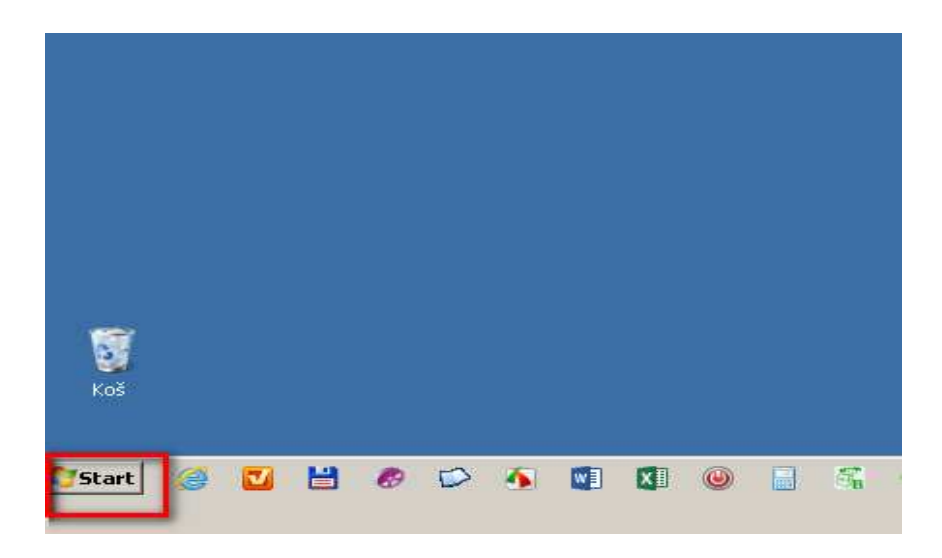

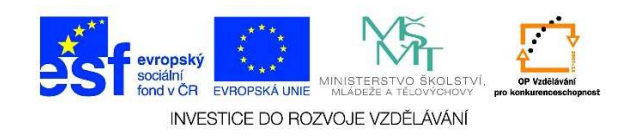

3. Vybereme nabídku "Všechny programy" a klikneme na ni levým tlačítkem myši

|                                      | Ovládací panely     |
|--------------------------------------|---------------------|
|                                      | Zařízení a tiskárny |
|                                      | Výchozí programy    |
| <ul> <li>Všechny programy</li> </ul> | Nápověda a podpora  |
| Prohledat programy a soubory         | Vypnout             |
| 🍂 Start 🥥 🖬 🥙 🕬                      | <u>▲</u> 🛛 🖉 🖶 🐔 🏷  |

4. Z jednotlivých podnabídek vybereme požadovaný program.

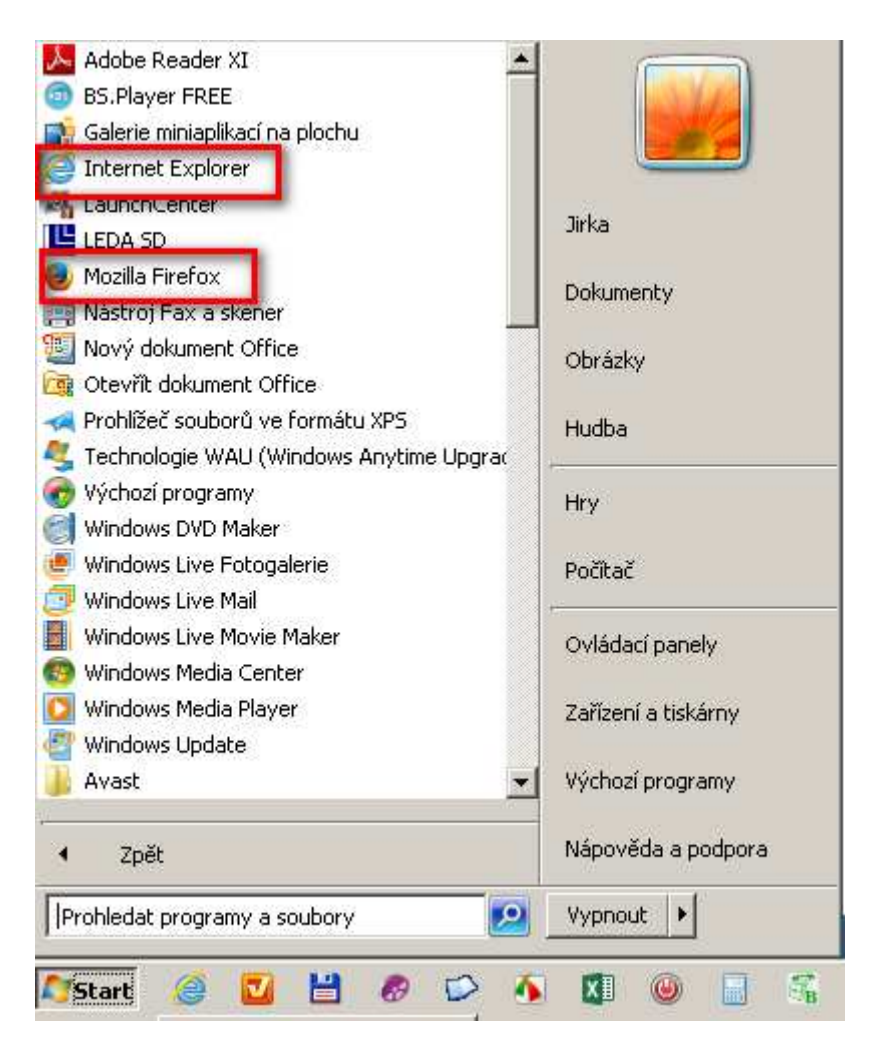

Tato lekce byla vytvořena v rámci projektu Učíme se společně! (CZ.1.07/1.2.29/01.0015). Jejím autorem je Jiří Konopáč. Rok vzniku 2014.